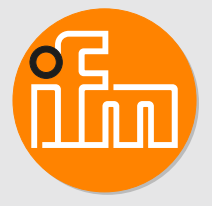

# Operating instructions Speed monitor DP2122

# Contents

| 1 | Preliminary note41.1Symbols used41.2Warnings used4                                                                                                    |
|---|----------------------------------------------------------------------------------------------------|
| 2 | Safety instructions                                                                                                    |
| 3 | Intended use                                                                                                    |
| 4 | Function       7         4.1       Operating modes       7         4.2       Application as an IO-Link device       7                                                                                                    |
|   | 4.2.1 General Information                                                                                                    |
|   | 4.2.3       IO Device Description (IODD)       8         4.3       Standard IO wiring       8         4.4       Function diagrams       9         4.4       Single point mode       9                                          |
|   | 4.4.1       Single point mode       9         4.4.2       Window mode       9         4.4.3       Two point mode       10         4.4.4       Deactivated mode       11                                                        |
|   | 4.4.5       Standard IO mode       11         4.4.6       Switching delays       11         4.4.7       Switch-off delay       12                                                                                              |
|   | 4.5 Start-up delay                                                                                                    |
| 5 | Installation         13                                                                                                    |
| 6 | Electrical connection       14         6.1       Mounting the connector       15         6.2       Removing the connector       15         6.3       Cable length       15                                                     |
| 7 | Operating and display elements.167.1Push rings (pushbuttons).167.2LEDs167.3Display17                                                                                                    |
| 8 | Menu         18           8.1         General         18           8.2         Menu structure         19           8.2.1         Operating mode 1         19           8.2.2         Operating mode 2         20               |
|   | 8.3         Parameters of the main menu         20           8.3.1         SSC1 – speed monitor OUT1         20           8.3.2         SSC2 – speed monitor OUT2         21                                                   |
|   | 8.3.3       EF - extended functions       21         8.4       Parameters for OUT1 (SSC1)       21         8.4.1       ModE - switch point mode       21         8.4.2       LoGc - switch point logic       21                |
|   | 8.4.3       SP1 – switch point 1       21         8.4.4       SP2 – switch point 2       21         8.4.5       HyS – switch points hysteresis       21         8.4.6       dS – switching delay       22                      |
|   | 8.4.7       dr – switch-off delay       22         8.4.8       P-n – output configuration       22         8.5       Parameters for OUT2 (SSC2)       22         2.6       Desembers of the output configuration (EE)       22 |
|   | 8.6.1       rES – restore factory setting       22         8.6.2       Lo/Hi – min/max measured input values       22         8.6.3       dSt – start-up delay time       22                                                   |
|   | 8.6.4         SCAL — set decimal point         22           8.6.5         C.FEP — custom user endpoint for frequency         23           8.6.6         PrSC — prescaler         23                                            |

|    | 8.6.7<br>8.6.8<br>8.6.9<br>8.6.10<br>8.6.11<br>8.7 Para<br>8.7.1<br>8.7.2<br>8.7.3<br>8.7.4<br>8.7.5<br>8.7.6<br>8.7.6<br>8.7.7<br>8.7.8<br>8.7.0 | coLr — display colours and colour changes.<br>cFH/cFL — upper/lower value for colour change<br>diS.b — display power on.<br>diS.U — refresh rate of the displayed measured value<br>CMPT — indication of the operating mode.<br>ameters adjustable via IO-Link<br>C.uni – customer-specific unit.<br>FLASH_ON – activate flashing of the display<br>FLASH_OFF – deactivate flashing of the display<br>SSC counter – switching counter<br>internal_temperature – operating temperature microcontroller<br>operation_hours – operating hours<br>Application-specific tag<br>Location tag | 23<br>24<br>25<br>25<br>25<br>25<br>25<br>25<br>25<br>25<br>25<br>25<br>26<br>26<br>26 |
|----|----------------------------------------------------------------------------------------------------|----------------------------------------------------------------------------------------------------|----------------------------------------------------------------------------------------|
| 9  | Parameter<br>9.1 Para<br>9.1.1<br>9.2 Note<br>9.2.1<br>9.2.2<br>9.2.3                                                                             | r setting<br>ameter setting in general<br>Example [ModE] - switch point mode for OUT2<br>es on programming<br>Locking / unlocking<br>Timeout<br>Numerical entries with [♥] or [▲]                                                                                                    | 27<br>27<br>27<br>28<br>28<br>28<br>28<br>28<br>28                                     |
| 10 | Operation                                                                                                    |                                                                                                    | 29                                                                                     |
| 11 | Troublesh                                                                                                    | ooting                                                                                                    | 30                                                                                     |
| 12 | Maintenan                                                                                                    | nce, repair and disposal                                                                                                    | 31                                                                                     |
| 13 | Factory se                                                                                                    | ettings                                                                                                    | 32                                                                                     |

## 1 Preliminary note

You will find instructions, technical data, approvals and further information using the QR code on the unit / packaging or at www.ifm.com.

## 1.1 Symbols used

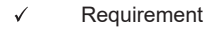

- Instructions
- $\triangleright$  Reaction, result
- [...] Designation of keys, buttons or indications
- → Cross-reference
- Important note

Non-compliance may result in malfunction or interference.

Information

Supplementary note

## 1.2 Warnings used

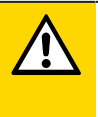

ñ

#### CAUTION

Warning of personal injury

▷ Slight reversible injuries may result.

## 2 Safety instructions

- The unit described is a subcomponent for integration into a system.
  - The system architect is responsible for the safety of the system.
  - The system architect undertakes to perform a risk assessment and to create documentation in accordance with legal and normative requirements to be provided to the operator and user of the system. This documentation must contain all necessary information and safety instructions for the operator, the user and, if applicable, for any service personnel authorised by the architect of the system.
- Read this document before setting up the product and keep it during the entire service life.
- The product must be suitable for the corresponding applications and environmental conditions without any restrictions.
- Only use the product for its intended purpose ( $\rightarrow$  Intended use).
- If the operating instructions or the technical data are not adhered to, personal injury and/or damage to property may occur.
- The manufacturer assumes no liability or warranty for any consequences caused by tampering with the product or incorrect use by the operator.
- Installation, electrical connection, set-up, programming, configuration, operation and maintenance of the product must be carried out by personnel qualified and authorised for the respective activity.
- · Protect units and cables against damage.
- Replace damaged units, otherwise the technical data and safety will be impaired.

## 3 Intended use

The unit is a pulse evaluation system. It monitors rotating, linear, vibrating or oscillating movements.

It receives the pulses from external sensors, measures the pulse interval and calculates the input frequency. This value is compared with the set switch points; the outputs are switched in accordance with the set parameters.

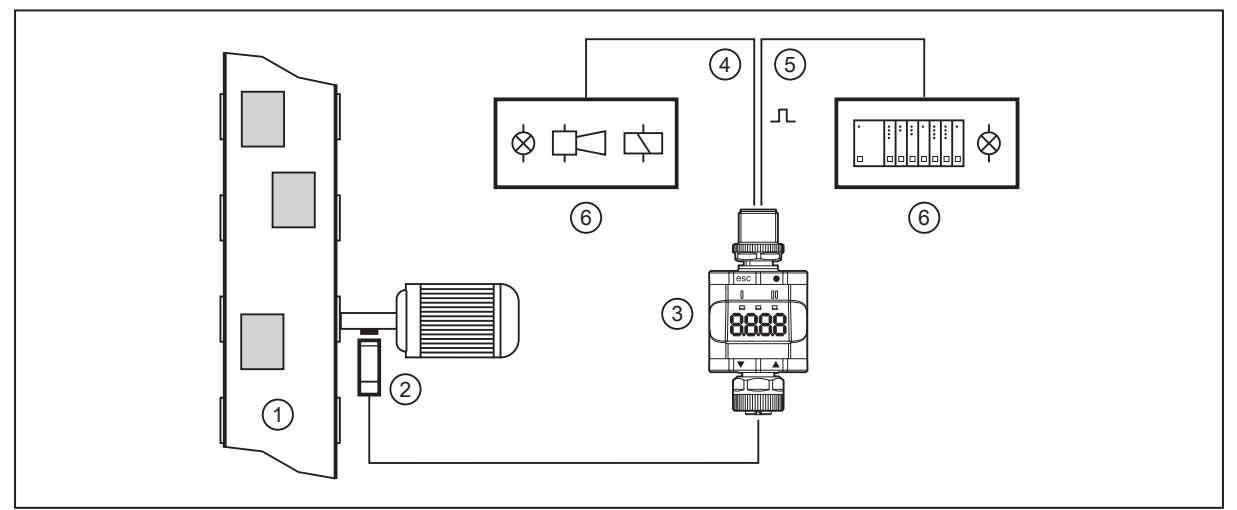

Fig. 1: Example: speed monitoring of a drive shaft on a conveyor belt

- 1: Conveyor belt
- 3: DP2122

1

- 2: Pulse pick-up on the drive shaft
- 4: Transistor output (e.g. to control a light indicator, horn or relay)

5: Transistor output / IO-Link

6: Signals depending on the selected switching function

The unit is not suited for environments with particular requirements on mechanical stability (e.g. shock/vibration).

The unit is intended for indoor use only.

• Observe the operating conditions ( $\rightarrow$  Technical data at www.ifm.com).

GB

## 4 Function

Depending on the setting of the IO-Link parameter [CMPT], the unit displays the current frequency in Hz or the rotational speed in RPM. It generates output signals according to the operating mode and the parameter setting. In addition, it makes the process data available via IO-Link (in Hz or RPM, depending on the operating mode).

The unit is designed for half-duplex communication. So the following options are possible:

- · Remote display: reading and displaying the current frequency/speed
- · Remote parameter setting: reading and changing the current parameter setting
- IO-Link parameter setting: IO Device Description (IODD) ( $\rightarrow$   $\Box$  8)

## 4.1 Operating modes

The following operating modes are available:

| Operating mode 1: HZ_M (default) |                                                        |  |  |
|----------------------------------|--------------------------------------------------------|--|--|
| Description                      | Displays the frequency in Hz                           |  |  |
| Application                      | Standard applications with frequency measurement in Hz |  |  |
| IODD designation                 | DP2122 Factory setting / (CMPT=HZ_M)                   |  |  |
| IO-Link device ID                | 1167 d / 00 04 8f h                                    |  |  |
| IO-Link parameter CMPT           | HZ_M (default)                                         |  |  |

| Operating mode 2: rpnM |                                                        |  |  |
|------------------------|--------------------------------------------------------|--|--|
| Description            | Displays the frequency in revolutions per minute (RPM) |  |  |
| Application            | Converted values in RPM                                |  |  |
| IODD designation       | DP2122 Status_B / (CMPT=rpnM)                          |  |  |
| IO-Link device ID      | 1294 d / 00 05 0e h                                    |  |  |
| IO-Link parameter CMPT | rpnM                                                   |  |  |

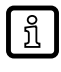

ົາເ

In operating mode 2, the display of the unit always shows kRPM.

Manual selection of the operating mode:

CMPT – indication of the operating mode ( $\Rightarrow$   $\Box$  25) and ModE – switch point mode ( $\Rightarrow$   $\Box$  21) for OUT2

Selection of the operating mode via IO-Link interface:

see document "Addition to the operating instructions: Selecting the operating mode using an IO-Link interface" at www.ifm.com

## 4.2 Application as an IO-Link device

### 4.2.1 General information

The unit has an IO-Link communication interface which requires an IO-Link capable module (IO-Link master).

The IO-Link interface allows direct access to the process and diagnostic data and enables setting of the parameters of the unit during operation.

You will find further information about IO-Link and all the necessary information about the required IO-Link hardware and software at:

www.ifm.com/gb/io-link

### 4.2.2 Application example

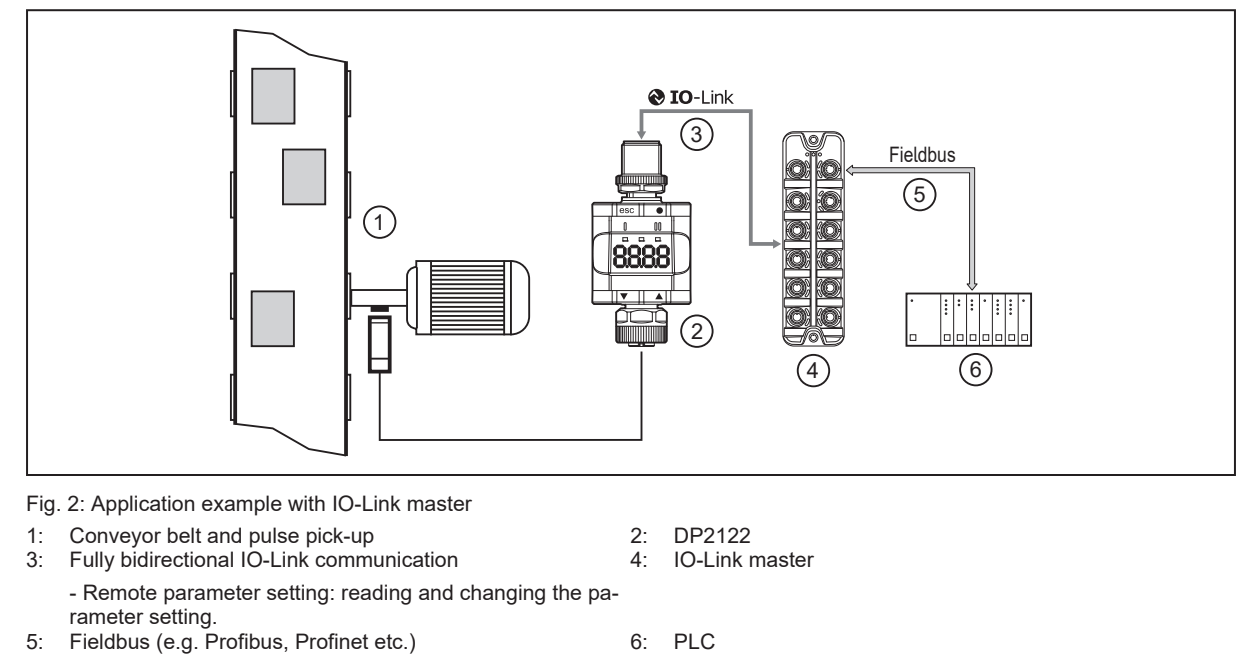

### 4.2.3 IO Device Description (IODD)

You will find the IODDs necessary for the configuration of the IO-Link device and detailed information about process data structure, diagnostic information and parameter addresses at: www.ifm.com

## 4.3 Standard IO wiring

Switch points (standard IO mode) can also be used in combination with the standard inputs of a PLC. OUT1 and OUT2 can be switched to digital inputs (e.g. standard input modules). OUT1 and OUT2 can be evaluated via two digital inputs and implement a window function.

Voltage supply (pin 1 and 3) can be done via the input modules. With standard input modules, pins 1 and 3 are used for voltage supply ( $\rightarrow$  Electrical connection).

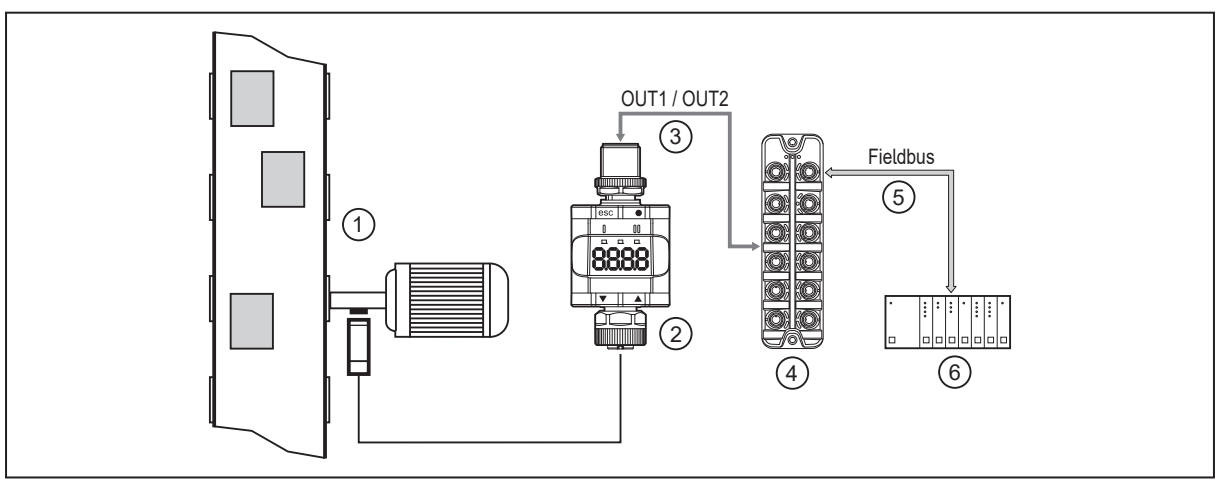

Fig. 3: Application example with a fieldbus system (e.g. AS-i)

- 1: Conveyor belt and pulse pick-up
- 3: Digital outputs
- 5: Fieldbus (e.g. Profibus, Profinet etc.)
- 2: DP2122
- 4: Digital fieldbus module
- 6: PLC

## 4.4 Function diagrams

### 4.4.1 Single point mode

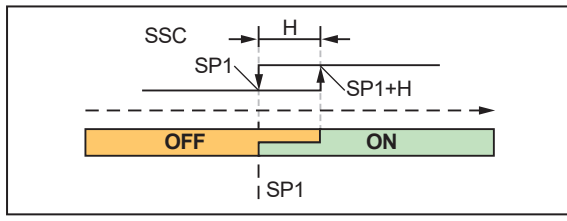

SP1: Overspeed: Reset point / underspeed: Switch point SP1+H: Overspeed: Switch point / underspeed: Reset point

GB

Fig. 4: NO (IO-Link parameter LoGc: no / high active)

If a set rotational speed is not reached, this is signalled by the switching signal as open.

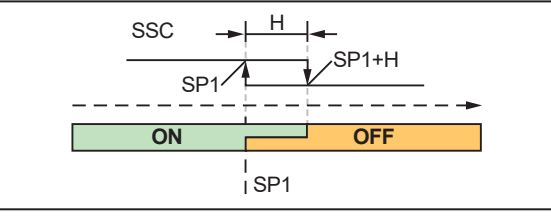

SP1: Overspeed: Reset point / underspeed: Switch point SP1+H: Overspeed: Switch point / underspeed: Reset point

Fig. 5: NC (IO-Link parameter LoGc: nc / low active)

If a set rotational speed is not reached, this is signalled by the switching signal as closed.

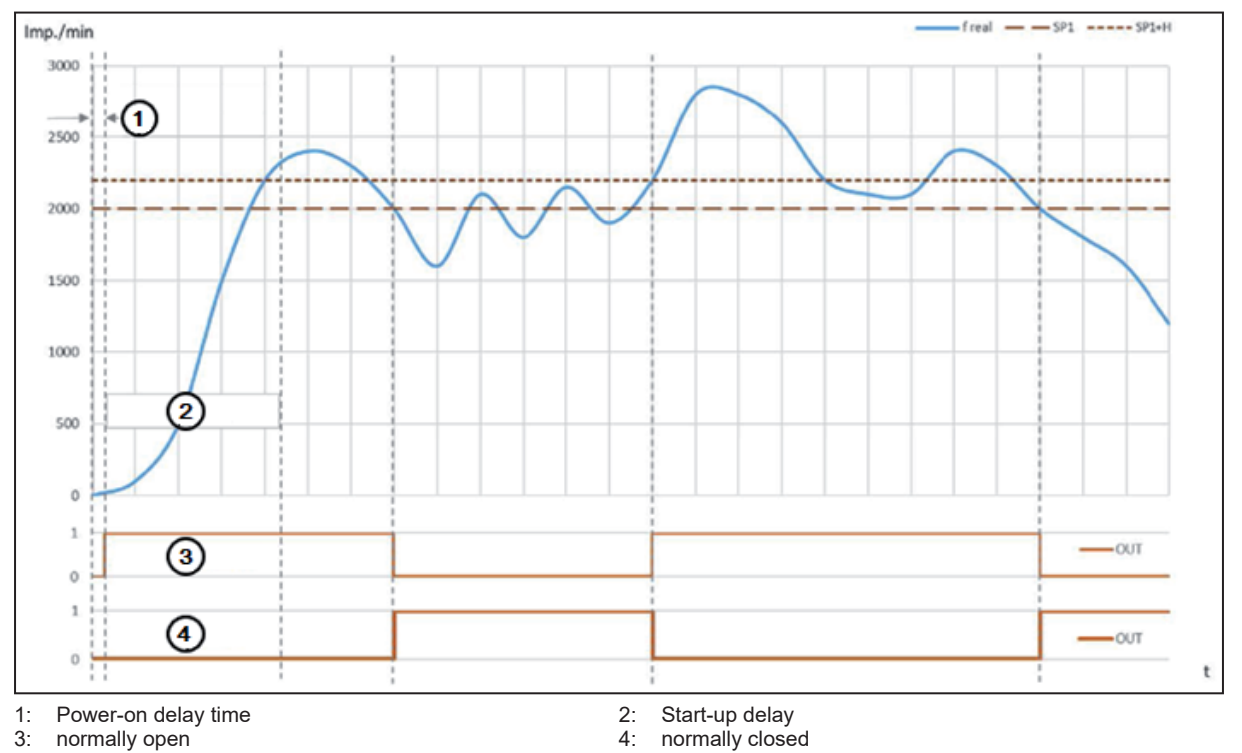

#### 4.4.2 Window mode

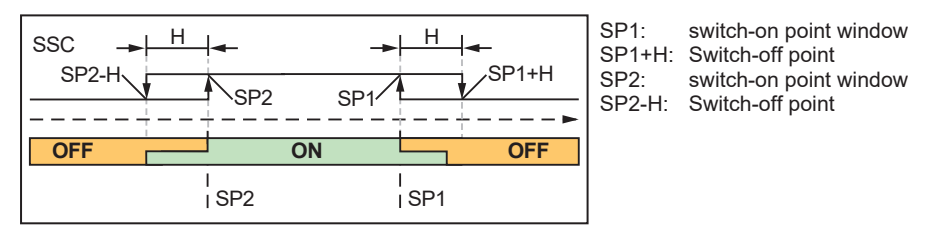

Fig. 6: NO (IO-Link parameter LoGc: no / high active)

If the set speed range is left, the switching signal will signal this as open.

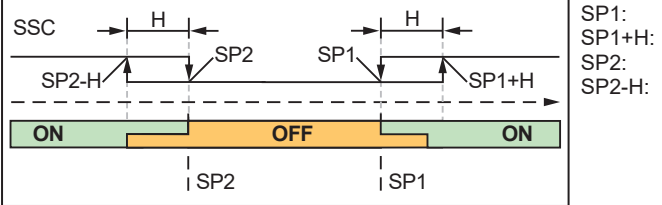

SP1:switch-off point windowSP1+H:Switch-on pointSP2:switch-off point windowSP2-H:Switch-on point

Fig. 7: NC (IO-Link parameter LoGc: nc / low active)

#### If the set speed range is left, the swicthing signal will signal this as closed.

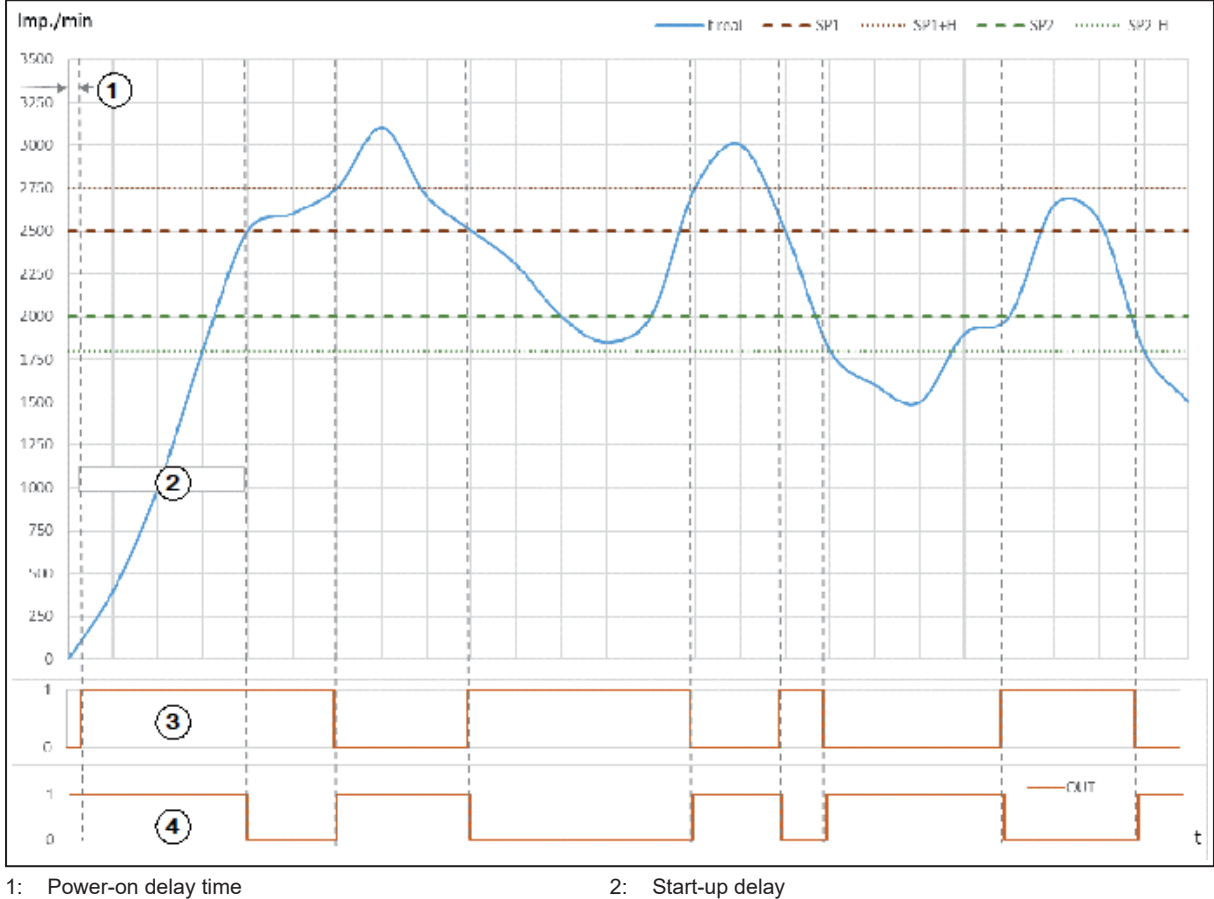

3: Normally open

- Start-up delay
   Normally closed

#### 4.4.3 Two point mode

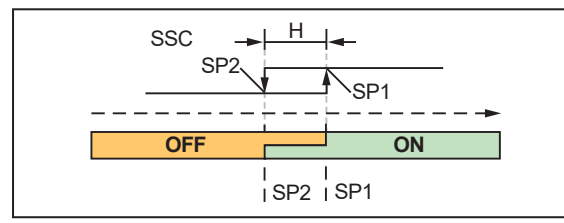

SP1: Overspeed: Switch point / underspeed: Reset point SP2: Overspeed: Reset point / underspeed: Switch point

Fig. 8: NO (IO-Link parameter LoGc: no / high active)

If a set rotational speed is not reached, this is signalled by the switching signal as open.

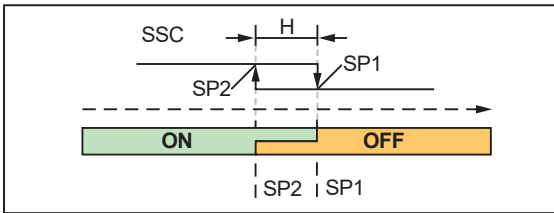

Fig. 9: NC (IO-Link parameter LoGc: nc / low active)

SP1: Overspeed: Switch point / underspeed: Reset point SP2: Overspeed: Reset point / underspeed: Switch point

If a set rotational speed is not reached, this is signalled by the switching signal as closed.

### 4.4.4 Deactivated mode

NO (IO-Link parameter LoGc: no / high active) The switching signal is always signalled as open.

NC (IO-Link parameter LoGc: nc / low active) The switching signal is always signalled as closed.

### 4.4.5 Standard IO mode

The yellow LEDs indicate the switching status of the unit.

Switching function NO:

| transistor output | LED yellow Description |                                                      |
|-------------------|------------------------|------------------------------------------------------|
| Closed            | on                     | Rotational speed > SP1 and during start-<br>up delay |
| Open              | off                    | Rotational speed < SP2                               |

Switching function NC:

| transistor output | LED yellow                                    | Description            |  |
|-------------------|-----------------------------------------------|------------------------|--|
| Closed            | on                                            | Rotational speed < SP2 |  |
| Open              | off Rotational speed > SP1 and durin up delay |                        |  |

### 4.4.6 Switching delays

The switching delay enables filtering of input signals. The switching delay is activated or restarted by a positive switching edge of the input signal. Only if the input signal is still active after the delay time has elapsed, the output will be set to the active switching state. Pulses that are shorter than the switching delay will be filtered.

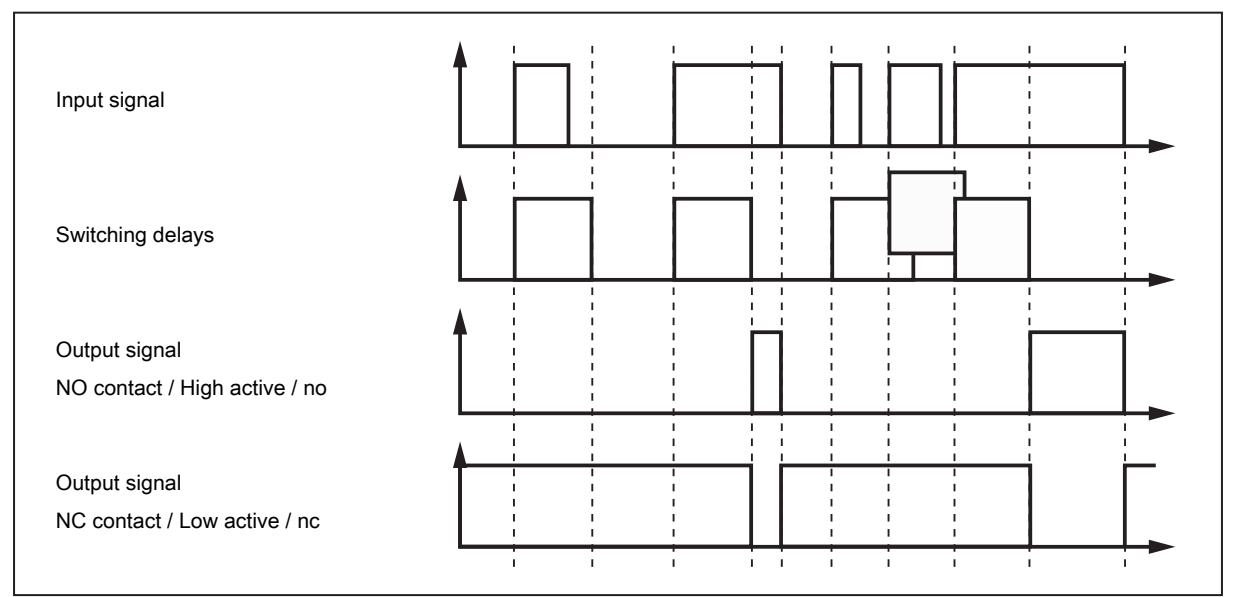

### 4.4.7 Switch-off delay

The switch-off delay enables filtering of input signals. The switching delay is activated or restarted by a negative switching edge of the input signal. Only if the input signal is still inactive after the delay time has elapsed, the output wil be set to the inactive switching state. Pulse pauses that are shorter than the switch-back delay will be filtered.

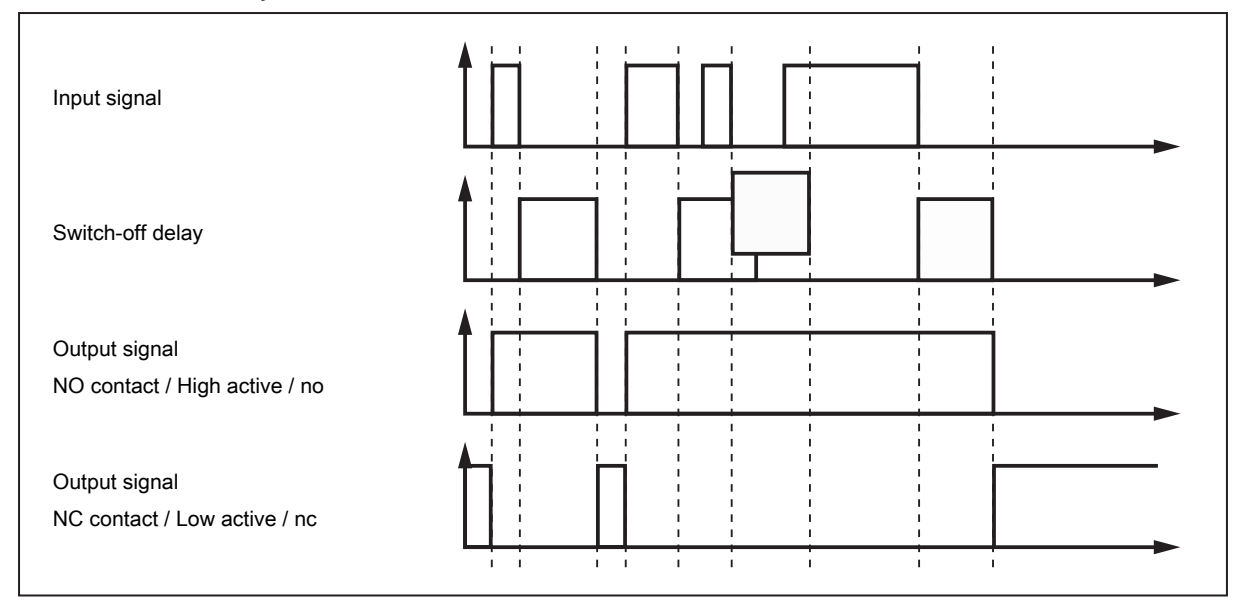

## 4.5 Start-up delay

The start-up delay enables the suppression of error signals when a plant is started. It is effective after the power supply is applied and is dependent on a low speed.

If the drive is frequently switched on and off, it is advisable to couple the voltage supplies of the drive and the speed monitor. By doing so, the start-up delay is active every time the motor is turned on.

If a coupled connection of the voltage supplies is not possible, a start trigger point can be set in the process date or in SIO the via ENABLE (Pin 2) via IO-Link. The positive switching edge of the corresponding signal serves as the start trigger point. In addition, the system can start up by itself; after detection of the first pulses the delay timer is started (value: 0...999.9 s in steps of 0.1 seconds).

## **5** Installation

- Install the unit so that the M12 connection parts and the unit are protected from mechanical stress such as shock and vibration.
- ▶ If necessary, fix the unit with a clamp (use M4 screw or cable tie).

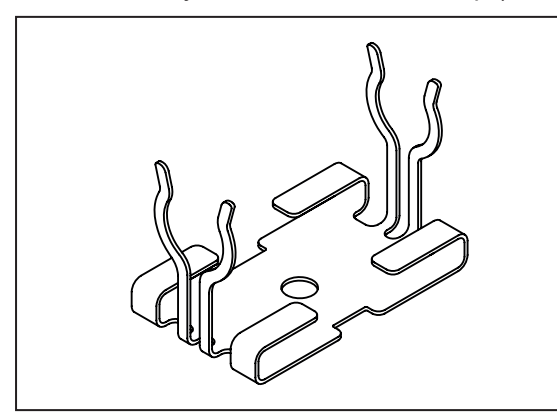

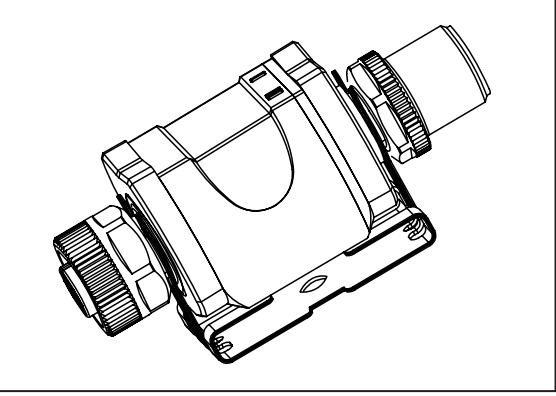

Fig. 10: Mounting clip

ñ

Fig. 11: Mounting clip with attached unit

The mounting clip is not supplied with the unit. More information about available accessories at www.ifm.com.

## 6 Electrical connection

The device must be connected by a qualified electrician.

Observe the national and international regulations for the installation of electrical equipment. Voltage supply according to EN 50178, SELV, PELV.

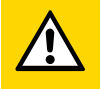

1

### CAUTION

Input current is not limited.

- $\triangleright$  No fire protection.
- Protect circuits.

Touchable surfaces of the unit are insulated to the circuits with basic insulation according to IEC 61010-1.

Protect circuits.

| Potential           | M12 connector ① | Fuse  |  |
|---------------------|-----------------|-------|--|
| L+ / supply voltage | Pin 1           | ≤ 2 A |  |

Required tripping characteristic of the fuses:

 $T_{fuse} \le 120$  s at max. 6.25 A (fire protection)

Alternatively supply the unit via a limited energy circuit according to IEC 61010-1 or class 2 according to UL1310.

Output reaction to overload or short circuit:

For self-protection of the output in case of excessive thermal load (due to short circuit or overload), the output driver starts clocking. If a short circuit / overload continues for several hours, the driver may be damaged!

- Disconnect power.
- Connect the unit as follows:

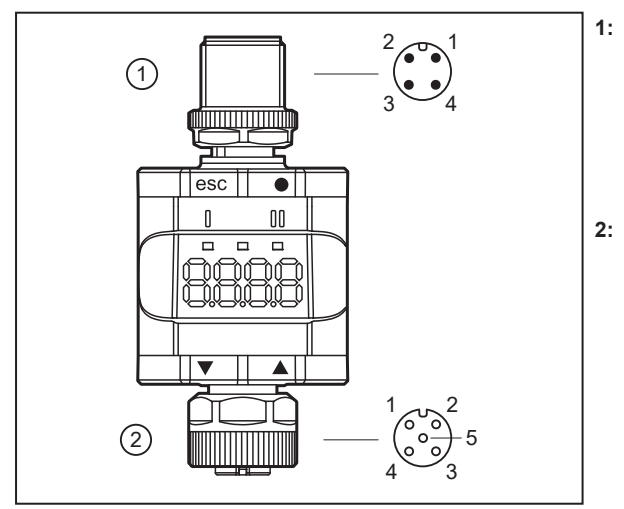

#### 4-pole M12 connector

(Output side)

- Pin 1: L+ / supply voltage
- Pin 2: OUT2 / digital output 2
- Pin 3: L- / supply voltage
- Pin 4: OUT1 / IO-Link (C/Q)

#### 5-pole M12 female connector

- (Input side)
- Pin 1: L+
- Pin 2: ENABLE for start-up bridging in SIO mode
- Pin 3: L-
- Pin 4: IN1 / digital input 1
- Pin 5: not used

Fig. 12: Electrical connection

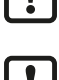

The unit must not be externally supplied via the 5-pole M12 input socket ②.

Always use the provided connection cables to connect other devices.

See also application examples ( $\rightarrow$  Intended use)

GB

### 6.1 Mounting the connector

To achieve the protection rating indicated in the data sheet, the following has to be observed:

- ▶ Use IO-Link cable with IP class.
- ► Use M12 connectors with gold-plated contacts.
- Connect the connector with the unit. The arrow indicates the position of the coding.
- Carry out the fitting according to the indications of the cable manufacturer.
- Maximum tightening torque on the connector side 1: 1.8 Nm
- Maximum tightening torque o the socket side 2: 1.3 ±0.1 Nm

### 6.2 Removing the connector

Press the connector against the unit and simultaneously loosen the coupling nut.

### 6.3 Cable length

- Without IO-Link communication: 30 m on each side
- · With IO-Link communication: 20 m on the master side
- ▶ Provide all input and output side cables with a strain relief approx. 200 mm behind the connectors.

# 7 Operating and display elements

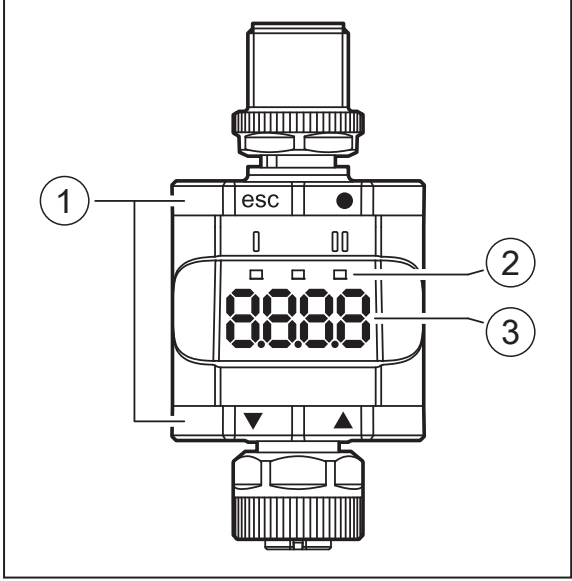

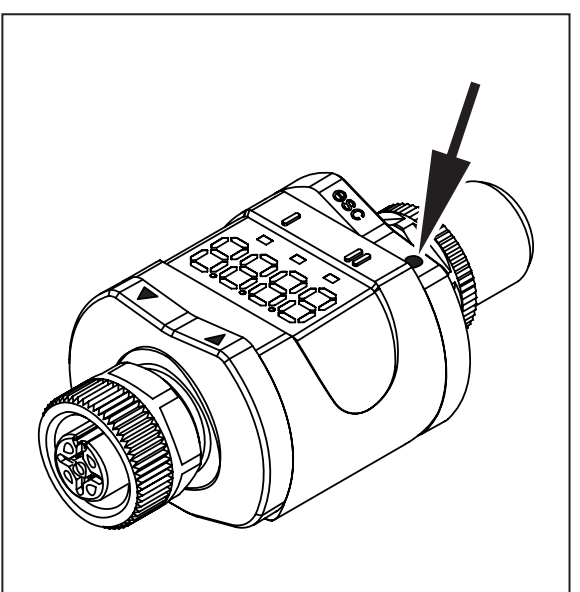

1: Push rings (pushbuttons)

2: LEDs

3: Display

## Here, the Enter button $\left[\bullet\right]$ is shown pressed, as an example.

## 7.1 Push rings (pushbuttons)

To execute an [esc], [●], [▼] or [▲] command, press the corresponding corner of a push ring.

| Button |        | Function                                                                                  |
|--------|--------|-------------------------------------------------------------------------------------------|
| [esc]  | Escape | Return to the previous menu. Exit parameter setting without saving the new value.         |
| [•]    | Enter  | Open menu mode.<br>Selection of the parameter and acknowledgement of a parameter value.   |
| [♥]    | Down   | Selection of a parameter. Setting a parameter value (scrolling by holding down, incremen- |
| [▲]    | Up     | tally by pressing repeatedly).                                                            |

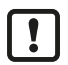

To ensure correct operation of the push rings (buttons), do not install or place the unit directly on a metal surface.

For the installation use the mounting clip  $\rightarrow$  Installation.

## 7.2 LEDs

| LED   |      | Colour | Status | Designation                                   |
|-------|------|--------|--------|-----------------------------------------------|
| I     | OUT1 | yellow | on     | Output 1 switched.                            |
| Power |      | green  | on     | Voltage supply OK.<br>Unit in operating mode. |
|       |      |        | off    | Unit in programming mode.                     |
| П     | OUT2 | yellow | on     | Output 2 switched.                            |

Error signals and diagnosis: Troubleshooting

GB

## 7.3 Display

| Colour    | Designation                                         |
|-----------|-----------------------------------------------------|
| Red/green | 7-segment LED display, 4 digits, with colour change |

Error signals and diagnosis: Troubleshooting

When [▼] or [▲] is pressed during the operating mode for 1 second, the unit of measurement will be displayed. The displayed unit of measurement depends on the parameter C.uni.

In the operating mode the input frequency is displayed. The display value is scaled automatically in the basic setting.

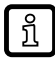

Operating mode 1:

Manual scaling via parameter [C.FEP] is activated by parameter [ScAL].

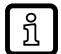

Manual scaling:

Display constraint to a step increment of 1 Hz.

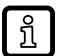

Operating mode 2:

Process or parameter values with more than 4 digits cannot be fully displayed. In the local menu the setting accuracy is limited to the 4 visible digits.

## 8 Menu

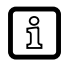

If a scaling is set, the menu settings of all frequency and speed dependent parameters (SP, cFH, etc.) are also scaled.

## 8.1 General

Irrespective of the operating mode (standard IO mode or IO-Link device) there are two options to set the parameters of the unit:

- directly on the unit via the menu Parameter setting ( $\rightarrow$   $\Box$  27)
- or via an IO-Link tool

Access via an IO-Link tool has a higher priority than parameter setting via the menu.

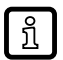

Parameter cloning and parameter setting backup is possible with an IO-Link tool.

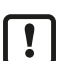

Some parameters can only be set via the IO-Link interface: Parameters adjustable via IO-Link ( $\rightarrow$   $\Box$  25).

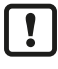

If the unit was locked via IO-link, it can also only be unlocked via the IO-Link interface: Locking / unlocking ( $\Rightarrow$   $\Box$  28).

## 8.2 Menu structure

### 8.2.1 Operating mode 1

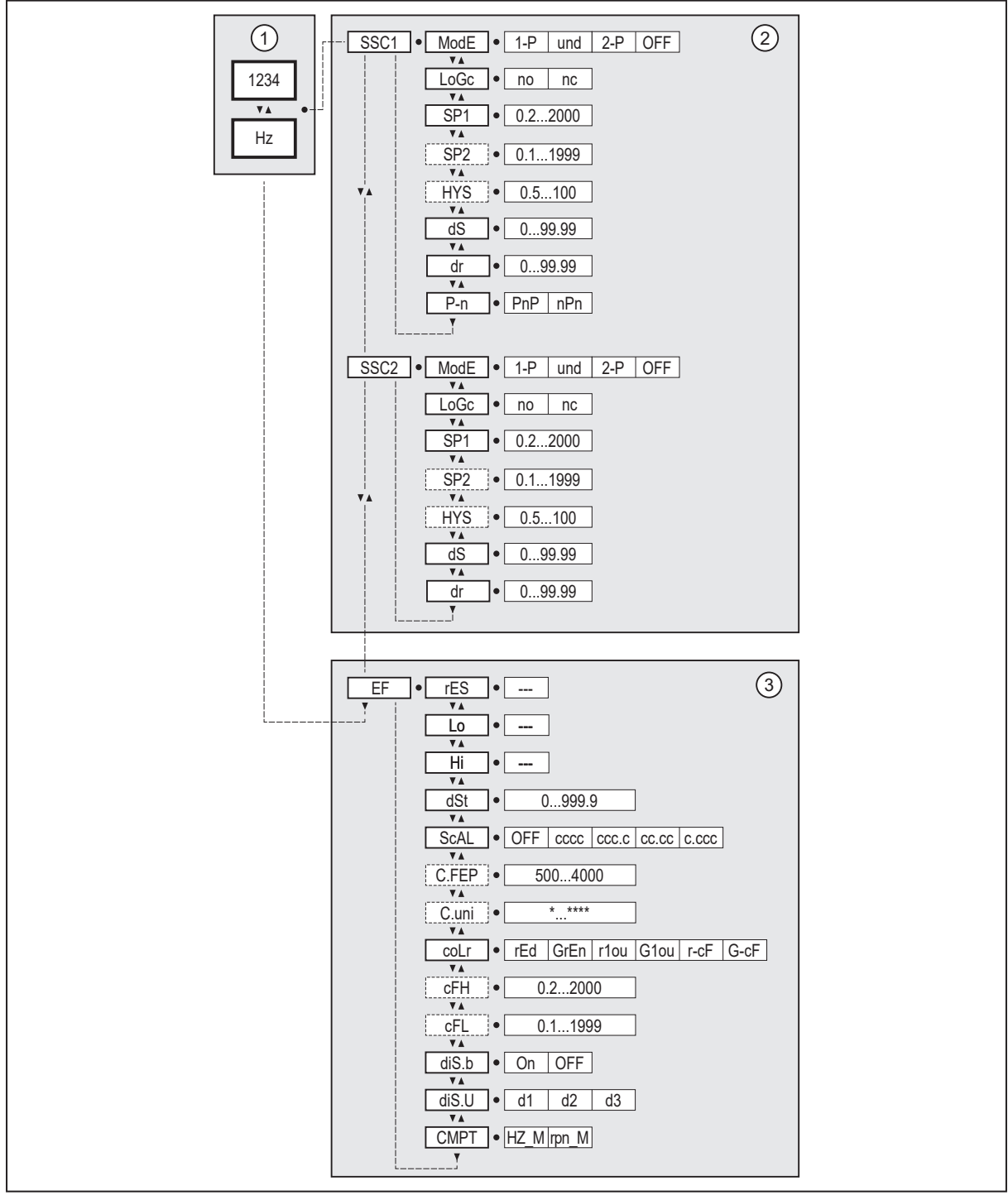

1: Operating mode  $\rightarrow$  Operating modes

2: Main menu  $\rightarrow$  Parameters of the main menu

3: Eextended functions  $\rightarrow$  Parameters of the extended functions (EF)

ightarrow Parameter list and factory settings

GB

### 8.2.2 Operating mode 2

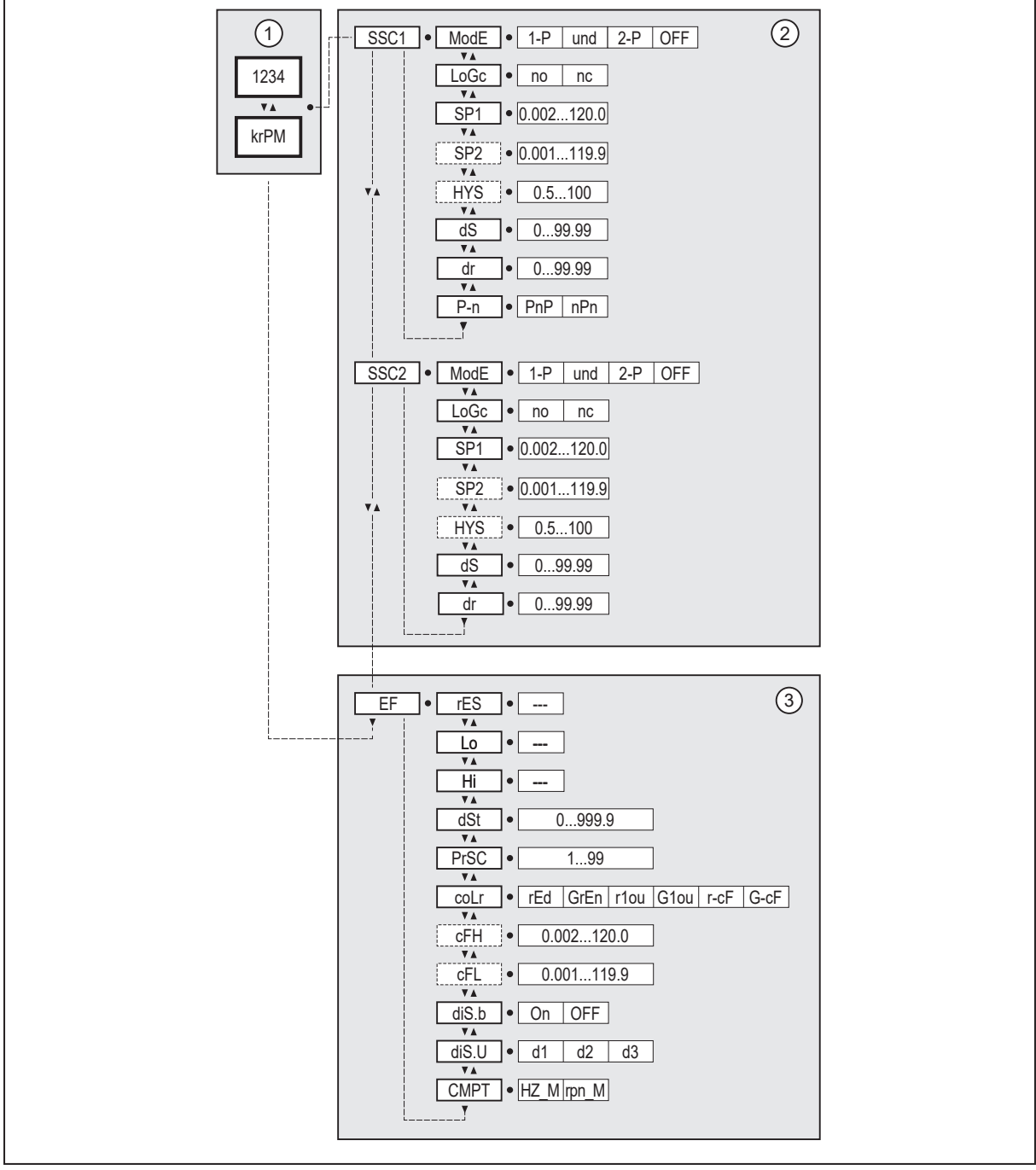

1: Operating mode  $\rightarrow$  Operating modes

2: Main menu  $\rightarrow$  Parameters of the main menu

3: Eextended functions → Parameters of the extended functions (EF) → Parameter list and factory settings

## 8.3 Parameters of the main menu

#### 8.3.1 SSC1 – speed monitor OUT1

The parameter opens the menu of the settings for OUT1 of the speed monitor.

#### 8.3.2 SSC2 – speed monitor OUT2

The parameter opens the menu of the settings for OUT2 of the speed monitor.

#### 8.3.3 EF – extended functions

The parameter opens the extended functions menu.

## 8.4 Parameters for OUT1 (SSC1)

#### 8.4.1 ModE – switch point mode

Setting of the switch point mode.

- $[1-p] = \text{Single point mode} (\rightarrow \square 9)$
- [and] = Window mode ( $\rightarrow$   $\square$  9)
- $[2-p] = \text{Two point mode} ( \rightarrow \square 10)$
- [OFF] = Deactivated mode ( $\rightarrow$   $\Box$  11)

#### 8.4.2 LoGc – switch point logic

Setting of the switch point logic: Function diagrams ( $\rightarrow \square$  9).

- [no] = switch is closed when activated.
- [nc] = switch is opened when activated.

#### 8.4.3 SP1 – switch point 1

Threshold for the upper switch point.

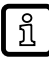

In "Single point mode" SP1 is adjustable over its entire value range. In "Two point mode" and "Window mode" the lower limit is restricted by SP2. It always applies: SP1 > SP2.

#### 8.4.4 SP2 – switch point 2

Threshold for the lower switch point.

Only active in the switch point modes "Two point mode" and "Window mode".

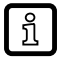

In "Single point mode" the existing setting of SP2 is ignored. When changing to "Two point mode" or "Window mode", SP2 is automatically adjusted. It always applies: SP2 < SP1.

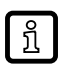

SP1 limits the maximum setting value of SP2. It always applies: SP2 < SP1.

#### 8.4.5 HyS – switch points hysteresis

Setting of the hysteresis with respect to switch points SP1 and SP2 Function diagrams ( $\rightarrow \Box$  9).

Only active in the switch point modes "Single point mode" and "Window mode".

Setting range: 0.5...100 %,

Resolution 0.1 %

#### 8.4.6 dS – switching delay

Delay when the output changes to the active switching status. Setting range: 0...99.99 s Resolution 0.01 s

#### 8.4.7 dr – switch-off delay

Delay when the output changes to the idle state. Setting range: 0...99.99 s Resolution 0.01 s

#### 8.4.8 P-n – output configuration

- [PnP] = load connected to ground
- [nPn] = load connected to VBB

### 8.5 Parameters for OUT2 (SSC2)

With the exception of P-n: see Parameters for OUT1 (SSC1) ( $\rightarrow$   $\Box$  21)

### 8.6 Parameters of the extended functions (EF)

#### 8.6.1 rES - restore factory setting

Resets all parameters to the Factory settings ( $\rightarrow$   $\square$  32).

- ▶ Select [rES].
- ▶ Press [●].
- ▶ Press and hold [▲] or [▼] until [----] is displayed.
- ▶ Briefly press [●].

#### 8.6.2 Lo/Hi – min/max measured input values

- [Lo] = lowest measured value
- [Hi] = highest measured value

Delete memory:

- Select [Hi] or [Lo].
- ▶ Press and hold [▲] or [▼] until [----] is displayed.
- ▶ Briefly press [●].

#### 8.6.3 dSt - start-up delay time

Setting of the delay time between switch-on/reset of the unit and start of speed evaluation.

#### 8.6.4 ScAL – set decimal point

Operating mode 1: Operating modes ( $\rightarrow$   $\Box$  7)

- [OFF] = indication in Hz with automatic decimal point setting.
- [cccc] = indication without decimal place.
- [ccc.c] = indication with 1 decimal place.
- [cc.cc] = indication with 2 decimal places.
- [c.ccc] = indication with 3 decimal places.

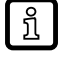

With a fixed display screen ([ScAL]  $\neq$  OFF) only the decimal point is set. No automatic scaling takes place.

C.FEP – custom user endpoint for frequency ( $\rightarrow$   $\Box$  23)

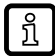

ñ

If [ScAL] is set to [cccc], [ccc.c], [cc.cc] or [c.ccc], decimal places of the frequency-dependent process and parameter values cannot be displayed.

Depending on the scaling factor, the parameters can be set via the display with an accuracy of 0.5 Hz (C.FEP=4000) to 4 Hz (C.FEP=500).

#### 8.6.5 C.FEP – custom user endpoint for frequency

Settings for scaled display values.\

The parameters are only displayed in operating mode 1 and when [ScAL] is set to [cccc], [ccc.c], [cc.cc] or [c.ccc].

All displayed frequency/speed values are interpolated based on a 2-point approximation.

IO-Link process data and parameters are not influenced by scaling.

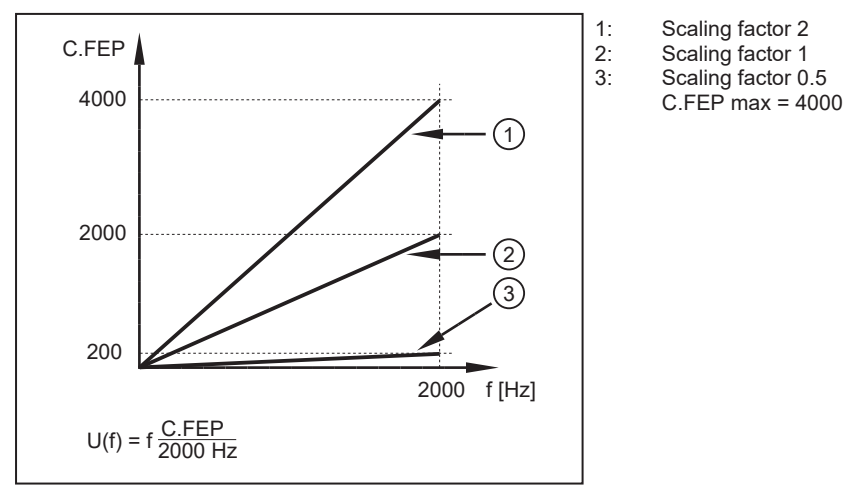

U(f) corresponds to the scaled value f corresponds to the value in Hz

#### 8.6.6 PrSC – prescaler

Setting of the number of targets. The number of targets is automatically included in the measured values.

Only active in operating mode 2.

#### 8.6.7 coLr – display colours and colour changes

Assignment of the display colours "red" and "green" within the measuring range.

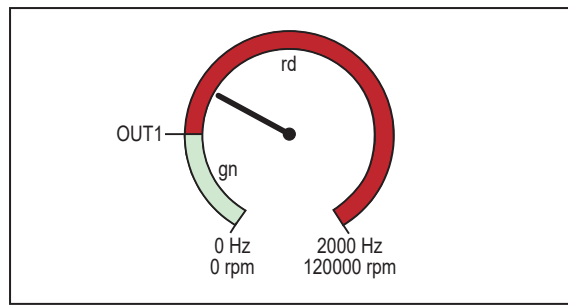

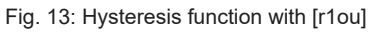

For b/w printouts: gn = green, rd = red

- [rEd] = continously red (independent of the measured value).
- [GrEn] = continously green (independent of the measured value).
- [r1ou] = red when OUT1 switches.
- [G1ou] = green when OUT1 switches.

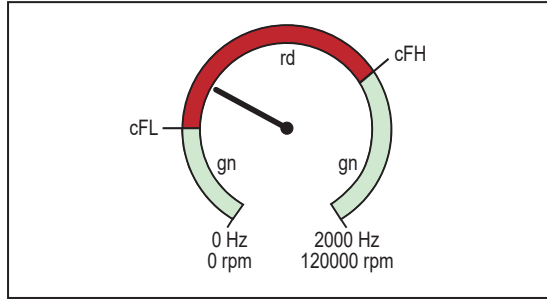

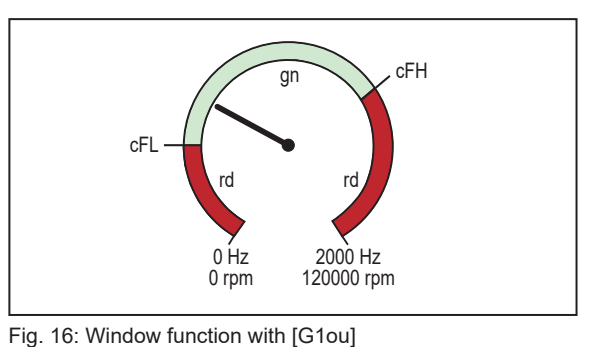

gr

2000 Hz

120000 rpm

0 Hz

0 rpm

Fig. 14: Hysteresis function with [G1ou]

OUT1

Fig. 15: Window function with [r1ou]

Fig. 16. Willdow function

For b/w printouts: gn = green, rd = red

[r-cF] = red when the measured value is between the values [cFL] and [cFH].

[G-cF] = green when the measured value is between the values [cFL] and [cFH].

### 8.6.8 cFH/cFL – upper/lower value for colour change

If [coLr] is set to [r-cF] or [G-cF]

- Select [cFH] and set the upper limit. Setting range corresponds to the measured values. The lowest setting value is [cFL].
- Select [cFL] and set the lower limit. Setting range corresponds to the measured values. The highest setting value is [cFH].

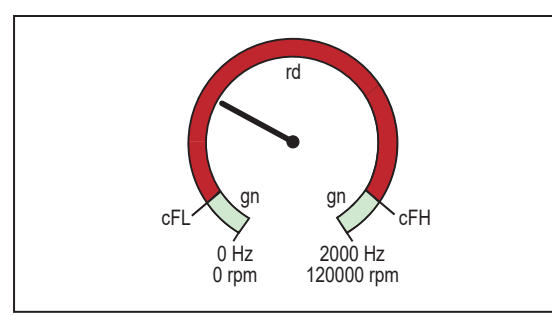

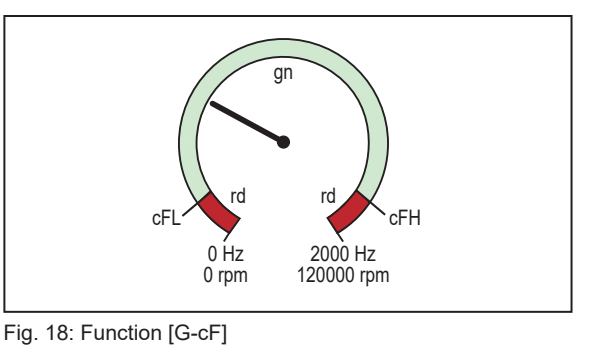

Fig. 17: Function [r-cF]

For b/w printouts: gn = green, rd = red

### 8.6.9 diS.b - display power on

• [OFF] = the measured value display is switched off in the operating mode.

• [On] = the measured value display is switched on in the operating mode.

Press any button to activate the display for at least 30 s in the switched-off state.

#### 8.6.10 diS.U - refresh rate of the displayed measured value

- [d1] = update of the measured values every 50 ms.
- [d2] = update of the measured values every 200 ms.
- [d3] = update of the measured values every 600 ms.

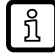

Even with an unsteady frequency, [d1] provides optimum readability.

#### 8.6.11 CMPT – indication of the operating mode

Indicates the operating mode: Operating modes ( $\rightarrow$   $\Box$  7)

- [HZ\_M] = DP2122\_FREQ (unit of measurement Hz and customer-specific).
- [rpnM] = DP2122\_REVL (unit of measurement rpm).

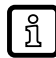

If the operating mode is changed, the parameters of the unit are reset to the factory settings with the exception of CMPT.

#### 8.7 Parameters adjustable via IO-Link

The following functions or parameters are only available via IO-Link tools.

#### 8.7.1 C.uni – customer-specific unit

Customer-specific unit with max. 4 characters.

#### 8.7.2 FLASH\_ON – activate flashing of the display

Used to identify a unit. Display flashes and shows [dEVC].

#### 8.7.3 FLASH\_OFF – deactivate flashing of the display

Deactivates the flashing of the display.

#### 8.7.4 SSC counter – switching counter

Counts the state changes from low to high of the internal detection. Counter values are not saved permanently.

#### 8.7.5 internal\_temperature – operating temperature microcontroller

Reads the data from the internal temperature sensor of the microcontroller.

#### 8.7.6 operation\_hours – operating hours

Only counts full operating hours. Operating times of less than one full hour are not saved. Counter readings are saved permanently.

### 8.7.7 Application-specific tag

Customer-specific application description, max. 32 characters long. Default value: " \*\*\* " / can be freely defined by the customer

### 8.7.8 Location tag

Customer-specific location tag of the unit, max. 32 characters long. Default value: " \*\*\* " / can be freely defined by the customer

### 8.7.9 Function tag

Customer-specific function tag of the unit, max. 32 characters long. Default value: " \*\*\* " / can be freely defined by the customer

!

## 9 Parameter setting

During parameter setting the unit remains in the operating mode. It continues its monitoring functions with the existing parameters until the parameter setting has been completed.

## 9.1 Parameter setting in general

Each parameter setting consists of 6 steps:

| Step | Button                                                |                                    |
|------|-------------------------------------------------------|------------------------------------|
| 1    | Change from operating mode to parameter setting mode. | [•]                                |
| 2    | Select the requested parameter [SP1], [C.FEP], etc.   | [▲] or [▼]                         |
| 3    | Change to the programming mode of the parameter.      | [•]                                |
| 4    | Select or change the parameter value.                 | [ <b>▲</b> ] or [ <b>▼</b> ] > 2 s |
| 5    | Acknowledge the set parameter value.                  | [•]                                |
| 6    | Return to the operating mode.                         | [esc]                              |

### 9.1.1 Example [ModE] - switch point mode for OUT2

| Step |                                                                                                    | Display |  |  |  |
|------|----------------------------------------------------------------------------------------------------|---------|--|--|--|
| 1    | Change from operating mode to parameter setting mode.                                                                                                    | ·       |  |  |  |
|      | <ul> <li>Press [•] to get to the menu.</li> <li>The first parameter is displayed.</li> </ul>                                                                                                    | SSC (   |  |  |  |
| 2    | Select the requested parameter, here [SSC2].                                                                                                    |         |  |  |  |
|      | <ul> <li>Press [▼] until [SSC2] is displayed.</li> <li>Press [●] to get to the extended functions menu.</li> <li>▷ The first parameter of the extended functions is displayed.</li> </ul>                                                                                            | 5502    |  |  |  |
|      |                                                                                                    | 1008    |  |  |  |
| 3    | Change to the programming mode of the parameter.                                                                                                    | 1       |  |  |  |
|      | <ul> <li>Press [•] to change to the programming mode.</li> <li>The currently set parameter value is displayed.</li> </ul>                                                                                                    | 1-9     |  |  |  |
| 4    | Select or change the parameter value, here e.g. [und].                                                                                                    |         |  |  |  |
|      | <ul> <li>Press [▼] or [▲] for at least 2 s.</li> <li>The currently set parameter value flashes, here e.g. [1-P].</li> <li>After 2 s<sup>-</sup></li> </ul>                                                                                                    |         |  |  |  |
|      | <ul> <li>value is changed continuously by keeping the button pressed.</li> <li>value is changed incrementally by pressing the button once.</li> <li>Numerical values (→ 9.2.3)</li> </ul>                                                                                            | പപ      |  |  |  |
| 5    | Acknowledge the set parameter value.                                                                                                    | •       |  |  |  |
|      | <ul> <li>Briefly press [•].</li> <li>The parameter is displayed again.</li> <li>The new setting value is saved.</li> </ul>                                                                                                    | RodE    |  |  |  |
|      | <ul> <li>Setting of other parameters:</li> <li>▶ Press [♥] or [▲] until the requested parameter is displayed.</li> </ul>                                                                                                    |         |  |  |  |
| 6    | Return to the operating mode.                                                                                                    |         |  |  |  |
|      | <ul> <li>Press [esc].</li> <li>Press [♥] or [▲] several times until the current measured value is displayed.</li> <li>Or wait for the timeout function (approx. 30 s).</li> <li>▷ The unit has returned to the operating mode.</li> <li>▷ The current value is displayed.</li> </ul> | 12.34   |  |  |  |

## 9.2 Notes on programming

### 9.2.1 Locking / unlocking

The unit can be locked electronically to prevent unauthorised setting. Set parameter values and settings can be displayed but not changed.

To lock the unit:

- ▶ Make sure that the unit is in normal operating mode.
- ▶ Press [esc] + [▲] simultaneously for 10 s.
- $\triangleright$  [Loc] is displayed.
- $\triangleright$  The unit is locked.
- $\triangleright$  [Loc] is briefly displayed if you try to change parameter values.

To unlock the unit:

- ▶ Press [esc] + [▲] simultaneously for 10 s.
- $\triangleright$  [uLoc] is displayed.

On delivery the unit is not locked.

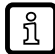

Customer locking

If [C.Loc] is displayed when an attempt is made to modify a parameter value, an IO-Link communication is active (temporary locking).

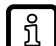

Software locking

If [S.Loc] is displayed, the sensor is permanently locked via software. This locking can only be removed using an IO-Link parameter setting software.

### 9.2.2 Timeout

If no button is pressed for 30 s during parameter setting, the unit returns to the operating mode with the unchanged value.

### 9.2.3 Numerical entries with $[\mathbf{V}]$ or $[\mathbf{A}]$

- ▶ Press [▼] or [▲] for at least 2 s.
- ▷ After 2 s:
  - value is changed continuously by keeping the button pressed.
  - value is changed incrementally by pressing the button once.

Value is incrementally reduced with  $[\mathbf{V}]$  and increased with  $[\mathbf{A}]$ .

## 10 Operation

After power on, the unit is in the operating mode (SIO). It carries out its measurement and evaluation functions and provides output signals according to the set parameters: Menu.

GB

# 11 Troubleshooting

| Display,              | LED     |       |         | Freez                                                                                | Troublesheating                                                                          |
|-----------------------|---------|-------|---------|--------------------------------------------------------------------------------------|------------------------------------------------------------------------------------------|
|                       | I       | Power | II      | Error                                                                                | Troubleshooting                                                                          |
| OFF                   | off     | off   | off     | Supply voltage too low.                                                              | Check/correct the supply voltage:<br>Electrical connection ( $\rightarrow$ $\Box$ 14)    |
| SC                    | flashes | any   | flashes | Excessive current at the switching output OUTx (see LED I/II).                       | Check switching output for short<br>circuit or excessive current. Re-<br>move the fault. |
| C.Loc                 | any     | any   | any     | Parameter setting via pushbuttons<br>locked due to active IO-Link trans-<br>mission. | Wait until parameter setting via<br>IO-Link is finished.                                 |
| S.Loc                 | any     | any   | any     | Parameter setting via pushbuttons disabled by software.                              | Unlocking only possible via IO-<br>Link interface/IO-Link parameter setting software.    |
| Loc                   | any     | any   | any     | Parameter setting via pushbuttons disabled.                                          | Unlock pushbuttons.                                                                      |
| OL                    | any     | on    | any     | Process value too high (measured frequency > 5000 Hz / > 300000 RPM).                | Check connected sensor and val-<br>ue range.                                             |
| Rotating seg-<br>ment | any     | any   | any     | Temperature in housing exceeds limit value.                                          | Press any button to switch the dis-<br>play on for 30 s.                                 |

## 12 Maintenance, repair and disposal

Cleaning the unit:

- ▶ Disconnect the unit from the voltage supply.
- Clean the unit from dirt using a soft, chemically untreated and dry micro-fibre cloth.

The operation of the unit is maintenance-free.

Only the manufacturer is allowed to repair the unit.

After use dispose of the device in an environmentally friendly way in accordance with the applicable national regulations.

# **13 Factory settings**

| Parameters                       |                                                          | Factory settings | User settings                                                                                 |
|----------------------------------|----------------------------------------------------------|------------------|-----------------------------------------------------------------------------------------------|
| SSC1.ModE                        | Switch point mode OUT1                                   | 1-р              | <ul> <li>1-P</li> <li>and</li> <li>2-P</li> <li>OFF</li> </ul>                                |
| SSC1.LoGc                        | Switch point logic OUT1                                  | no               | • no<br>• nc                                                                                  |
| SSC1.SP1                         | Switch point 1 OUT 1                                     | 11               |                                                                                               |
| SSC1.SP2                         | Switch point 2 OUT 1                                     | 10               |                                                                                               |
| SSC1.HyS                         | Switch point hysteresis OUT1                             | 10 %             |                                                                                               |
| SSC1.dS                          | Switching delay OUT1                                     | 0 s              |                                                                                               |
| SSC1.dr                          | Switch-off delay OUT1                                    | 0 s              |                                                                                               |
| SSC1.P-n                         | Output configuration                                     | PnP              | <ul><li>PnP</li><li>NPN</li></ul>                                                             |
| SSC2.ModE                        | Switch point mode OUT2                                   | 1-P              | <ul> <li>1-P</li> <li>and</li> <li>2-P</li> <li>OFF</li> </ul>                                |
| SSC2.LoGc                        | 2.LoGc Switch point logic OUT2                           |                  | • no<br>• nc                                                                                  |
| SSC2.SP1                         | Switch point 1 OUT2                                      | 22               |                                                                                               |
| SSC2.SP2                         | Switch point 2 OUT2                                      | 20               |                                                                                               |
| SSC2.HyS                         | Switch point hysteresis OUT2                             | 10 %             |                                                                                               |
| SSC2.dS                          | Switching delay OUT2                                     | 0 s              |                                                                                               |
| SSC2.dr                          | Switch-off delay OUT2                                    | 0 s              |                                                                                               |
| rES                              | Factory setting                                          |                  |                                                                                               |
| Lo                               | Lowest measured input value                              |                  |                                                                                               |
| Hi                               | Highest measured input value                             |                  |                                                                                               |
| dSt                              | Startup delay time 0 s                                   |                  |                                                                                               |
| PrSC<br>(only operating mode 2)  | Prescaler                                                | 1                |                                                                                               |
| ScAL<br>(only operating mode 1)  | Set decimal point                                        | OFF              | OFF     cccc     ccc.c     cc.cc     c.ccc                                                    |
| C.FEP<br>(only operating mode 1) | C.FEP User endpoint for frequency only operating mode 1) |                  |                                                                                               |
| C.uni<br>(only operating mode 1) | Customer-specific unit                                   | Unit             |                                                                                               |
| coLr                             | Display: colour setting                                  | rEd              | <ul> <li>rEd</li> <li>grEn</li> <li>r1ou</li> <li>G1ou</li> <li>r-cF</li> <li>G-cF</li> </ul> |
| cFH                              | Colour change: upper limit value                         | 11               |                                                                                               |
| cFL                              | Colour change: lower limit value                         | 10               |                                                                                               |

| Parameters |                                     | Factory settings | User settings                                                                         |
|------------|-------------------------------------|------------------|---------------------------------------------------------------------------------------|
| diS.b      | Display power on                    | On               | • On<br>• OFF                                                                         |
| diS.U      | Refresh rate of the displayed value | d2 (200 ms)      | <ul> <li>OFF</li> <li>d1 (50 ms)</li> <li>d2 (200 ms)</li> <li>d3 (600 ms)</li> </ul> |
| СМРТ       | Indication of the operating mode    | HZ_M             | <ul><li>HZ_M</li><li>rpnM</li></ul>                                                   |